## Aplicatie Excel

- 1. Deschideti aplicatia Microsoft Excel
- 2. Introduceti datele din urmatorul tabel stiind ca in concurs din cei doi candidati de pe fiecare rand se stabileste un castigator. Fiecare candidat a sustinut doua probe pentru care trebuie sa calculati media, iar castigatorul sa stabileste folosind functia IF(daca media primului este mai mare decat a celui de al doilea, se afiseaza numele primului candidat, daca nu numele celui de al doilea)

| Nume  | Proba 1 | Proba 2 | Medie | Nume  | Proba 1 | Proba 2 | Medie | Castigator |
|-------|---------|---------|-------|-------|---------|---------|-------|------------|
| Albu  | 5       | 6       |       | Corja | 5       | 8       |       |            |
| Popa  | 10      | 9       |       | Banu  | 8       | 6       |       |            |
| Cioca | 8       | 10      |       | Sona  | 4       | 9       |       |            |
| Savu  | 6       | 9       |       | Poput | 10      | 5       |       |            |
| Рор   | 8       | 7       |       | Ion   | 9       | 6       |       |            |
| Visu  | 3       | 8       |       | Ene   | 5       | 7       |       |            |

- 3. Adaugati 2 coloane numite medie\_max, respectiv medie\_min, unde veti calcula media maxima, respectiv media minima de pe fiecare rand.
- 4. Se va formata tabelul obtinut in felul urmator:

a) capul de tabel: font-Times New Roman, 14, Bold- Italic, rosu; margini – rosii, duble, interior, exterior; culoare de fond – gri

b) restul tabelului: font - Arial, 12, italic, gri; margini – gri, groase, interior, exterior; culoare de fond – galben

- 5. Redenumiti foaia de calcul CASTIGATOR.
- 6. Redenumiti a 2-a foaie de calcul FIRMA si inserati urmatorul tabel, apoi fomatati tabelul folosind AUTOFORMAT.

| nr. crt | Firma         | produse planificate | produse realizate |
|---------|---------------|---------------------|-------------------|
| 1.      | Bepam S.R.L.  | 32000               | 35323             |
| 2.      | Star S.R.L.   | 55214               | 56784             |
| 3.      | Jimmy S.R.L.  | 34000               | 33450             |
| 4.      | Sadona S.R.L. | 89456               | 94568             |
| 5.      | Pluto S.R.L.  | 2546                | 6214              |

- 7. Realizati 2 diagrame de tip coloana, pentru prima diagrama folositi numele firmei si produsele realizate, iar pentru a 2-a diagrama folositi numele formei si produsele planificate.
- 8. Plasati in antet numele dvs, data si ora la care ati realizat documentul.
- 9. Salvati registrul de calcul.